## 文書管理ポートレット機能

- フォルダー、ファイル毎のアクセス制限の設 定を行なえます。
- アクセス制限は、全ユーザー/グループ/
  ユーザーの単位で行なえます。
- 特定のグループやユーザーに対して、ある フォルダーやファイルの参照を制限することも できます。
- 権限設定の優先順位は、全ユーザー<グ</li>
  ループくユーザーとなります。

## 文書管理ポートレット~標準画面と最大化画面

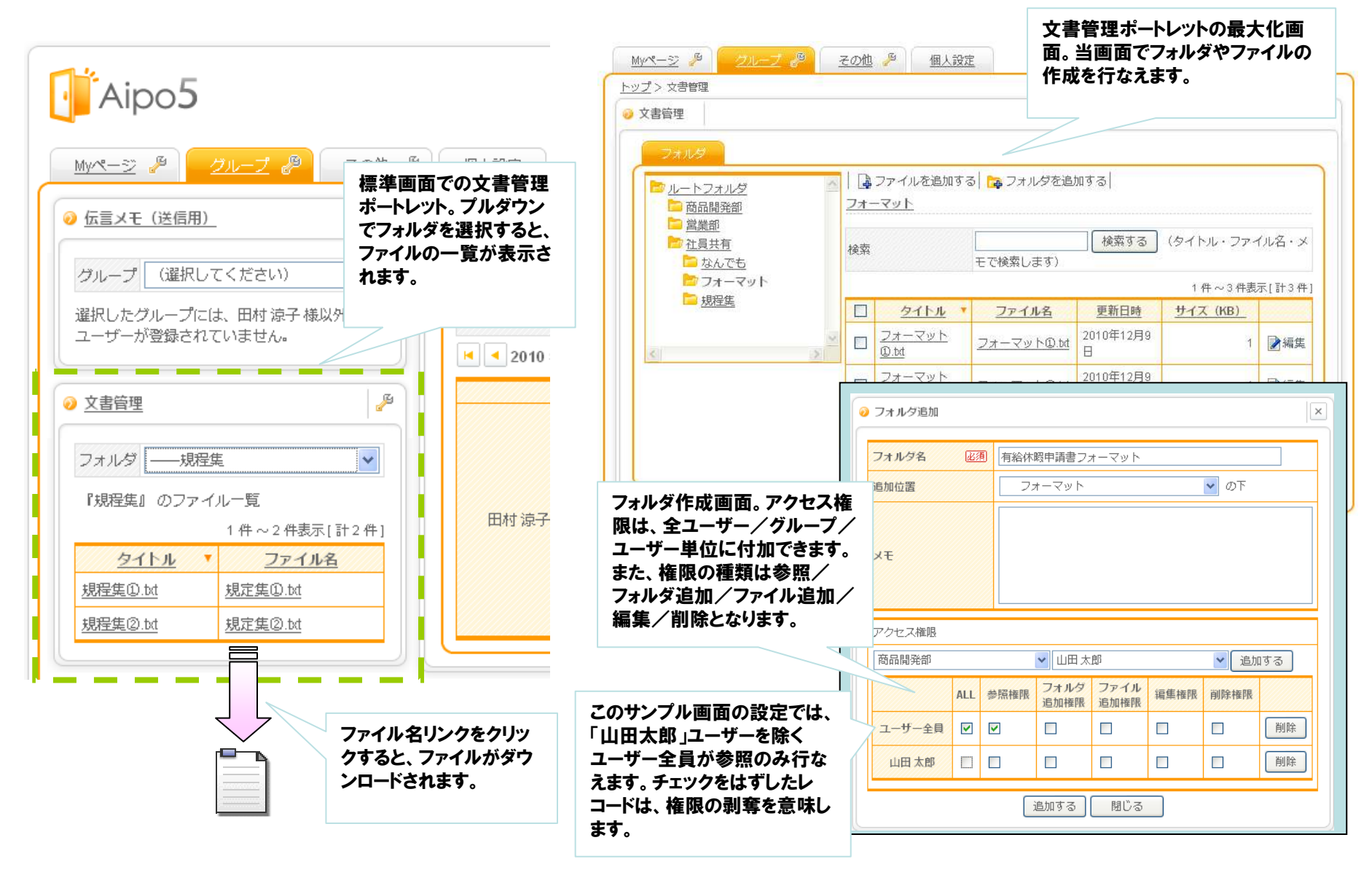

## 文書管理ポートレット~管理者用画面

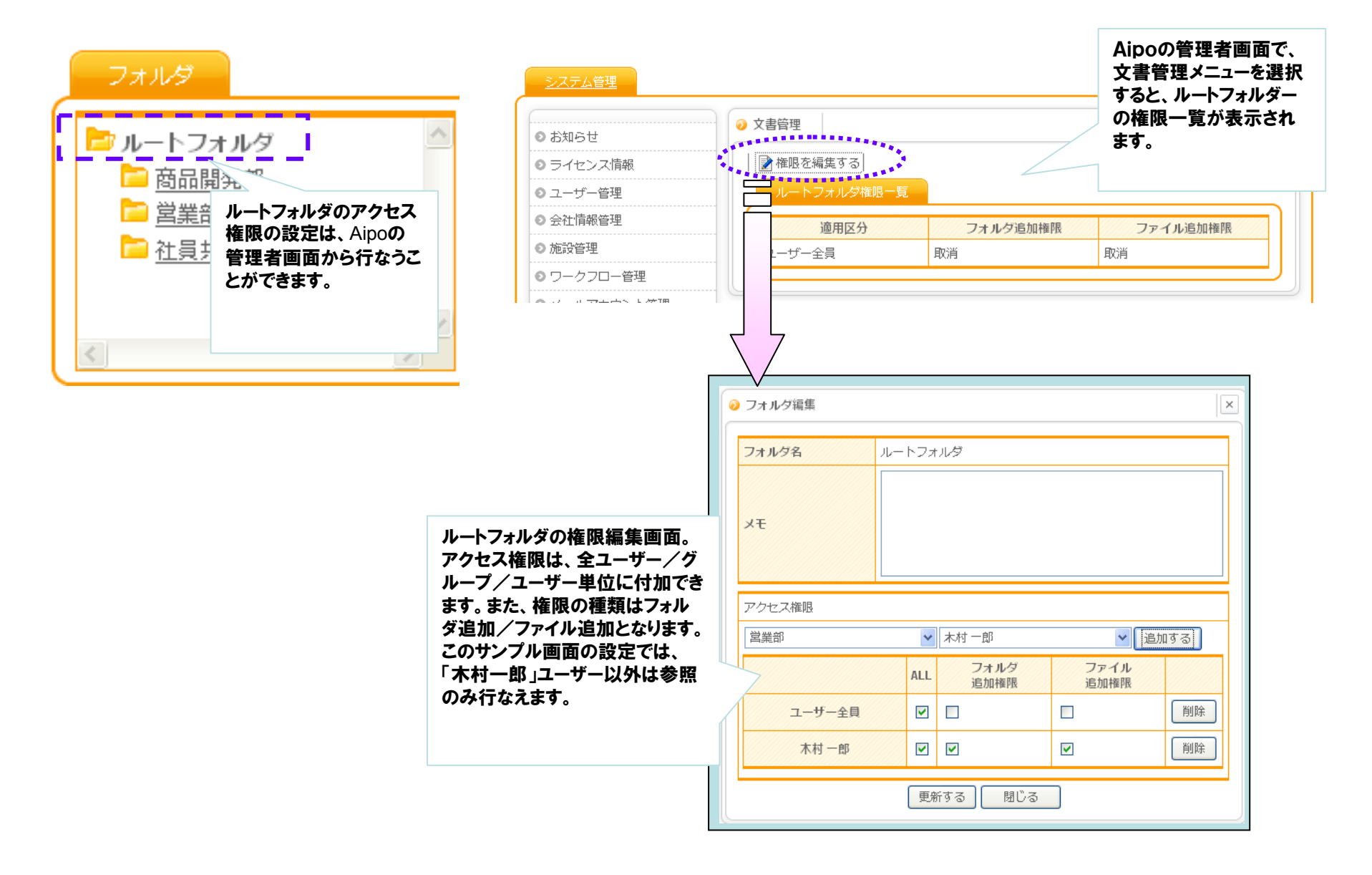